# 第16回理事長協議会参加申込み手順について

## 1. 『申込書』データファイルのダウンロード

日本私立短期大学協会のWebサイトの【経営委員会】ページの【第16回理事長協議会 開催について(通知)】にアクセスし、「申込書」データ(Excel)をダウンロードする。

# 日本私立短期大学協会 経営委員会ページのURL → http://www.tandai.or.jp/kyokai/11/

※ダウンロード時、Internet Explorerをお使いの場合は、リンク先を右クリックして「対象をファイルに保存」 を選択後、ご自身のパソコンの任意のフォルダへ保存してください。

#### 2. 『申込書』への入力

※シートの削除や様式変更したファイルでは受付できません。

#### 3. 『申込書』の送信

#### ① ファイル名を変更する

「申込書」のファイル名(rikyo16)の後に、短期大学名を入力してください。

### 例)「アルカディア短期大学」で申込む場合

→ rikyo16アルカディア短期大学.xlsx

### ② ファイルを送信する

「申込書」(Excel)をEメールに添付し、メールの件名を「**OO短期大学**第16回理 **事長協議会申込み」**として「**開封通知機能」**を付加し、以下のアドレスの協会事務局へ送 信してください。

# 送信先: soumu@tandai.or.jp

※「開封通知機能」にて折り返し送信された開封通知をもって、受信確認のお知らせとします。 なお、「開封通知機能」が付加できない場合は、メール本文にその旨を記載してください。簡単 な受信報告メールを送信いたします。

#### ③ データの保存

送信した「申込書」(Excel) は必ず保存してください。

### 4. 確認メールの受信(完了)

協会事務局からの開封通知の受信をもって、申込み手続きが完了となります。 参加費は期日までにお振込みください。

申込みメールを送信後、数日経過しても事務局より確認メール(開封通知・受信報 告メール等)が届かない場合は、申込みメールが届いていない場合がありますので、 お手数ですが、必ず協会事務局まで電話にてお問い合わせください。

参加費をお振込いただいても、申込書が事務局に届かなければ、申込み受付はされ ませんのでご留意ください。